## Ticket-Bestellvorgang

## Eintritts-Tickets WeinMesse Leipzig

| ontaktdaten            |                              |
|------------------------|------------------------------|
| Anrede *               | 🔿 Herr 🔿 Frau 🔿 keine Angabe |
| Vorname *              |                              |
| Nachname *             |                              |
| Firma oder Institution |                              |
| E-Mail *               |                              |
| Telefon                |                              |
|                        | ·                            |

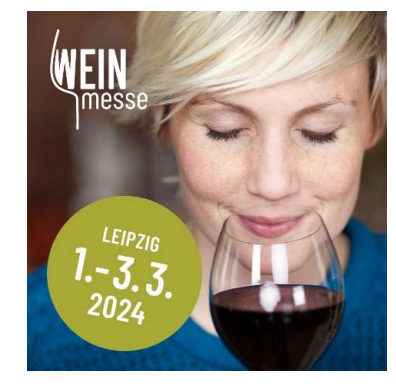

## 2 Tickets auswählen

| Ticket               | Anzahl    | Preis  | Summe     |
|----------------------|-----------|--------|-----------|
| Freitag, 15 - 21 Uhr | 0 ~       | 15,00€ | -         |
| Samstag, 13 - 20 Uhr | 0 ~       | 15,00€ |           |
| Sonntag 12 - 18 Uhr  | 0 ~       | 15,00€ | -         |
| Ausgewählt:          | 0 Tickets | Sumr   | ne: 0,00€ |

| 3 | Ticket 1 :<br>Freitag, 15 - 21 Uhr                            | 15,00 € |
|---|---------------------------------------------------------------|---------|
|   | DATEN ÜBERNEHMEN 👻                                            |         |
|   | Weiter                                                        |         |
| 4 | Zahlungsmittel                                                |         |
|   | Online-Zahlung<br>PayPal, Sofortüberweisung oder Kreditkarte. |         |
|   | PayPal STORE VISA AMERICAN                                    |         |
|   |                                                               |         |

## 1. Ticketbestellung unter www.die-weinmesse.com/tickets

- 2. Anrede, Name, Anschrift, E-Mail (Bild 1)
- 3. Unter Sonstiges Datenschutz-Häkchen setzen (Bild 1)
- 4. Tag, Anzahl Tickets eingeben (Bild 2)
- 5. Aktionscode im grünen Feld eingeben (Bild 2) 50% Rabatt Preis wird automatisch angepasst (Sollte nach Eingabe des Codes die Seite komplett geschlossen werden, verfällt der Code)
- 6. Weiter klicken
- 7. Auswahl und Preis wird angezeigt (Bild 3)
- 8. Weiter klicken
- 9. Zahlung auswählen und kostenpflichtig buchen (Bild 4)
- **10.** Tickets werden per Mail versendet